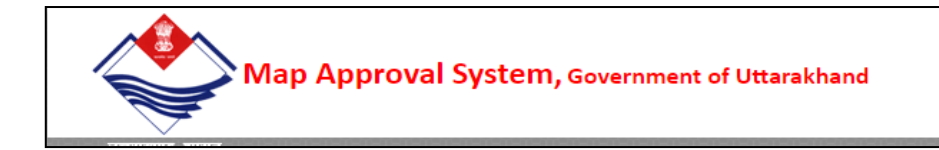

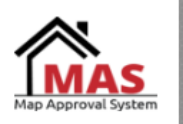

# External User manual For Online building map approval system Of Mussoorie Dehradun Development Authority, Uttarakhand

1. Enter the url as "http://www.mddaonline.in/" in internet browser.

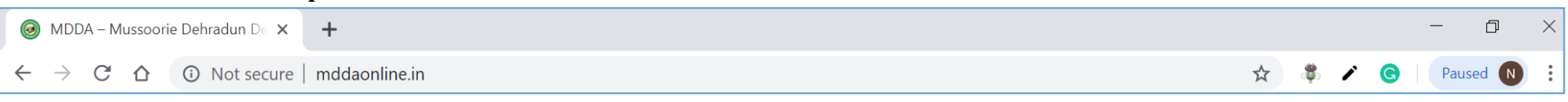

2. Home page will appear, where user has to select the respective service.

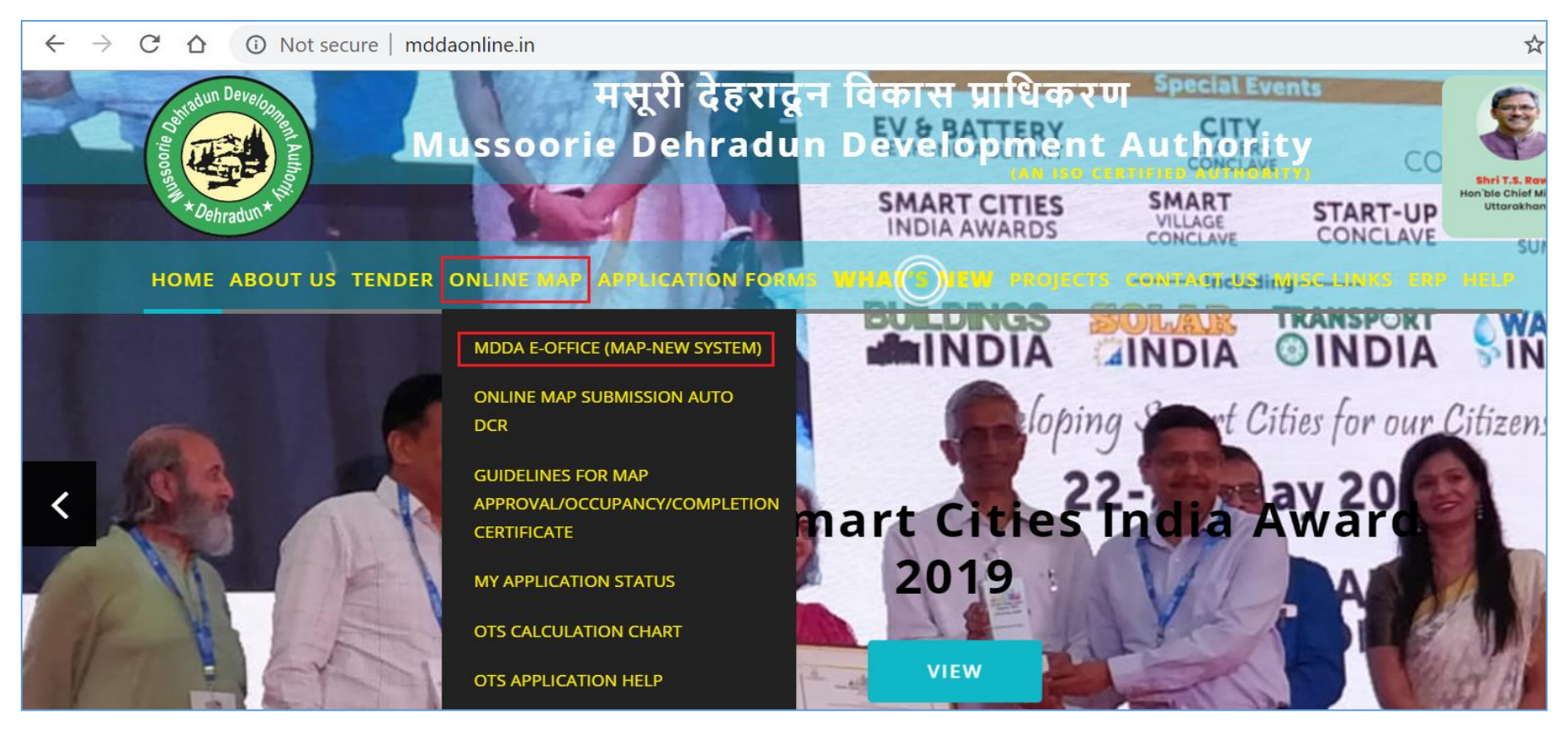

#### 3. First user has to "Sign up" in portal.

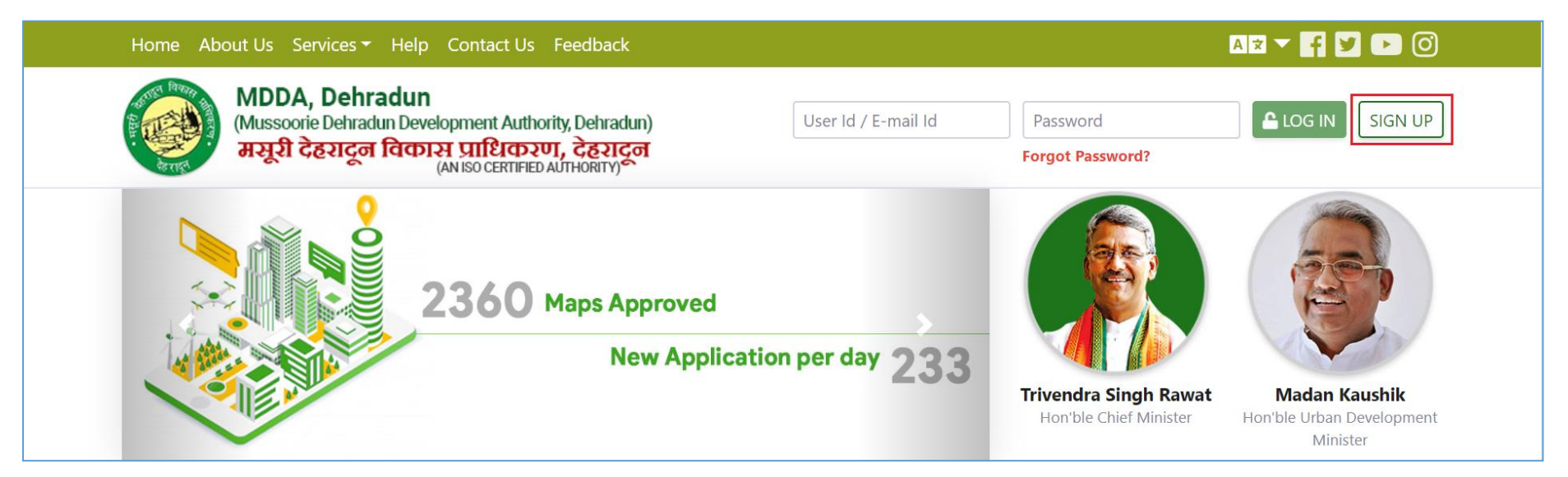

#### 4. Sign Up page

| (Mussoo           |                        |                  |    |                      |
|-------------------|------------------------|------------------|----|----------------------|
| First Name        |                        | Last Name        |    |                      |
| Your First N      | ame                    | Your Last Name   |    |                      |
| Gender:           | 🔵 Male 🔿 Female 🔿 Tran | sgender          |    |                      |
| Date Of Bir       | th                     | Email Id         |    | (FS)                 |
| ddyyy             | /                      | neeraj@gmail.com |    |                      |
| Password          |                        | Confirm Password |    | Madan Kaushik        |
|                   |                        | Confirm Password |    | Minister             |
| PDATES Contact Ad | dress                  |                  |    | DAY                  |
| Address           |                        |                  |    |                      |
|                   |                        |                  | 1  | its surrounding 18   |
| State             |                        | City             |    | trict Boundary in th |
|                   |                        |                  | \$ | hed in 1984 with th  |
| District          |                        | Postal PIN       |    |                      |
|                   |                        | ♦ Area PIN Code  |    |                      |
|                   |                        |                  |    |                      |

5. User has to enter his mobile no. and OTP will be received for verification.

# 6. Then user can login with his/her credentials

| Home About Us Services - Help Contact Us Feedback                                                                                                    | A 🛪 🕆 🕈 🎽 🗈 🎯 🄶                                                                   |
|----------------------------------------------------------------------------------------------------|-----------------------------------------------------------------------------------|
| MDDA, Dehradun       (Mussoorie Dehradun Development Authority, Dehradun)       neerajs@gmail.com         سیر۱ کوجیزی المالی المالي المالي المالي الما | Forgot Password?                                                                  |
| 2360 Maps Approved<br>New Application per day 233                                                                                                    |                                                                                   |
|                                                                                                    | Trivendra Singh RawatMadan KaushikHon'ble Chief MinisterHon'ble Urban Development |

#### 7. Login Page

| 🔁 Dashboard           |   | Welcome <b>Neeraj S</b> | emwal    |                    |              |      |                 |
|-----------------------|---|-------------------------|----------|--------------------|--------------|------|-----------------|
| CITIZEN SERVICES      | > | Submission Drafts       |          |                    |              |      |                 |
| 🖌 Grievance Redressal | > | # Proposal Title        |          | Туре               |              | Area | Action          |
| P RTI                 | > | 5 -                     |          | Showing 0 - 5 of 0 | )            |      | « »             |
|                       |   | Proposal List           |          |                    |              |      | <b>Q</b> Search |
|                       |   | # Application No.       | File No. | Date               | Service Name | Stat | us Action       |
|                       |   | 5 -                     |          | Showing 0 - 5 of 0 | )            |      | « »             |

#### 8. Architect Registration

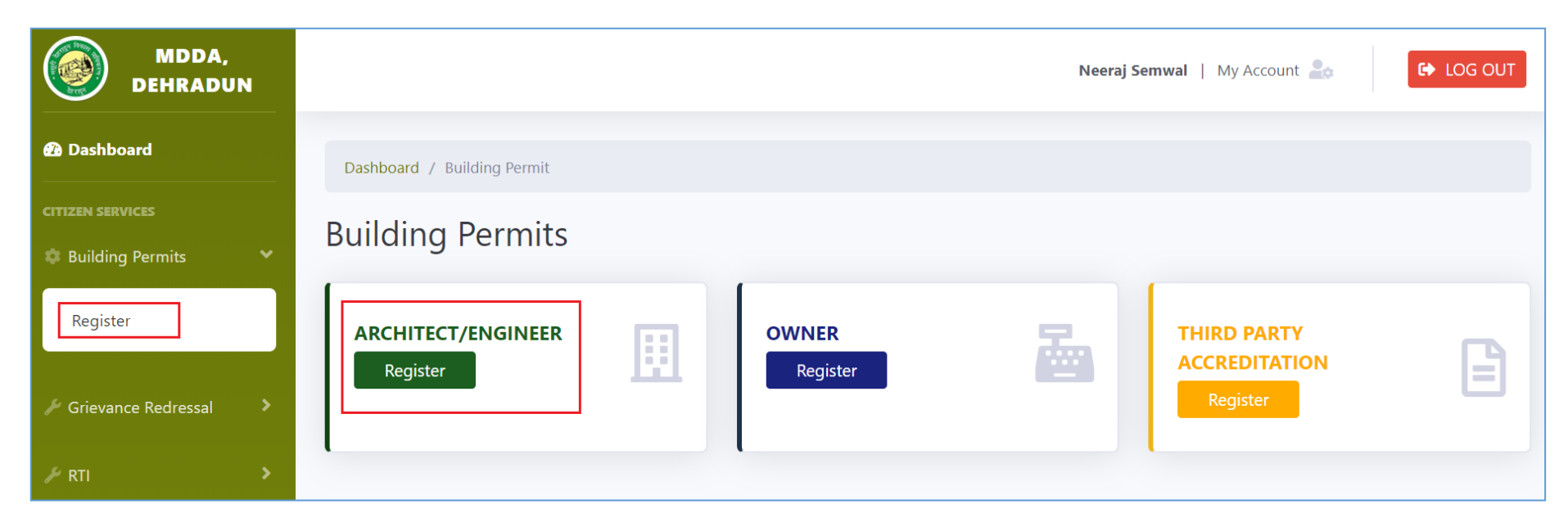

9. Architect Registration Page, once registration get completed user has to generate the license.

| 🔁 Dashboard                             | Dashboard / Building Permit / Registration                                                  |                         |                   |        |               |          |
|-----------------------------------------|---------------------------------------------------------------------------------------------|-------------------------|-------------------|--------|---------------|----------|
| CITIZEN SERVICES                        | Architect/Engineer Registr<br>All fields are mandatory(*). Please fill the registration for | ration<br>m carefully.  |                   |        |               |          |
| Register                                | Personal Information                                                                        |                         |                   |        |               |          |
| New Submission                          | Neeraj                                                                                      | Middle name             |                   | Semwal |               |          |
| One-Time Settlement<br>Self Compounding | Contact Information                                                                         |                         |                   |        |               |          |
| Compounding<br>Layout Approval          | Kedarpur, P.O. Mothrowala, Dehradun                                                         |                         |                   |        |               |          |
| 🖋 Grievance Redressal 🔹 🗲               | \$                                                                                          |                         | \$                | 248001 |               |          |
| ≁ RTI >                                 | 7906033121                                                                                  | neeraj@gmail.com        |                   |        |               |          |
|                                         | Register as                                                                                 |                         |                   |        |               |          |
|                                         | Architect 🗢                                                                                 |                         |                   |        |               |          |
|                                         | Professional Details<br>Qualification                                                       | Organization Name       |                   |        |               |          |
|                                         | djghdfjkg                                                                                   | jdfghfj                 |                   |        |               |          |
|                                         | Personal Informarion                                                                        |                         |                   |        |               |          |
|                                         | 65567567567                                                                                 |                         |                   |        |               |          |
|                                         | Registration Details<br>Registration/License Number                                         | Validity                |                   |        |               |          |
|                                         | 3848945                                                                                     | 2019-08-22              | <b>=</b>          |        |               |          |
|                                         | Attachments                                                                                 |                         |                   |        |               |          |
|                                         | Select Attachment Type                                                                      |                         | escription        |        | 🖉 Attach file | <b>1</b> |
|                                         | Туре                                                                                        |                         | Description       |        |               |          |
|                                         | Architect License                                                                           |                         | LicenseAuthor.apx |        |               | -        |
|                                         | Architect License                                                                           |                         | LicenseAuthor.apx |        | ia            |          |
|                                         | Aadhar Card                                                                                 |                         | undefined         |        |               |          |
|                                         | I hereby declare that above information is                                                  | correct.                |                   |        |               |          |
|                                         | 🗸 Submit 🛇 Cancel 🗸 Ge                                                                      | nrate Architect License |                   |        |               |          |

# 10. Owner Registration

| MDDA,<br>DEHRADUN         |                                |       | Neeraj Semwal   My Account 🏖 | Ge LOG OUT |
|---------------------------|--------------------------------|-------|------------------------------|------------|
| 🕜 Dashboard               | Dashboard / Building Permit    |       |                              |            |
| cITIZEN SERVICES          | Building Permits               |       |                              |            |
| 🌶 Grievance Redressal 🔹 📏 | ARCHITECT/ENGINEER<br>Register | OWNER | THIRD PARTY<br>ACCREDITATION | B          |
| ▶ RTI >                   |                                |       | Register                     |            |

# 11. Owner Registration Page

| CITIZEN SERVICES      |   | Owner Registration                                             |                  |        |
|-----------------------|---|----------------------------------------------------------------|------------------|--------|
| Building Permits      | > | Owner Registration                                             |                  |        |
|                       |   | All fields are mandatory(*). Please fill the registration form | carefully.       |        |
| 🎤 Grievance Redressal | > | Personal Information                                           |                  |        |
| 🗲 RTI                 | > | Neeraj                                                         | Middle name      | Semwal |
| •                     |   | Contact Information                                            |                  |        |
|                       |   | Kedarpur, Dehradun                                             |                  |        |
|                       |   |                                                                |                  | li li  |
|                       |   |                                                                |                  |        |
|                       |   | Uttarakhand                                                    | Dehradun         | 248001 |
|                       |   | 7906033121                                                     | neeraj@gmail.com |        |
| n -                   |   | Property Information                                           |                  |        |
|                       |   | People Information                                             |                  |        |
|                       |   | igcap I hereby declare that above information is a             | correct.         |        |
|                       |   | <ul> <li>Submit</li> <li>Cancel</li> </ul>                     |                  |        |

# 12. Third Party Registration

| MDDA,<br>DEHRADUN         |                                |    | Nee | raj Semwal   My Account 🚑    | C LOG OUT |
|---------------------------|--------------------------------|----|-----|------------------------------|-----------|
| 🕐 Dashboard               | Dashboard / Building Permit    |    |     |                              |           |
| citizen services          | Building Permits               |    |     |                              |           |
| 🌶 Grievance Redressal 🔹 💙 | ARCHITECT/ENGINEER<br>Register | ow |     | THIRD PARTY<br>ACCREDITATION | B         |
| ✓ RTI >                   |                                |    |     | Register                     |           |
|                           |                                |    |     |                              |           |

# 13. Third Party Registration Page

| CITIZEN SERVICES      | >    | Third Party Accreditation F                                                | Regi      | stration                 |   |        |               |          |
|-----------------------|------|----------------------------------------------------------------------------|-----------|--------------------------|---|--------|---------------|----------|
| 🎤 Grievance Redressal | >    | Personal Information                                                       | in carera | ny.                      |   |        |               |          |
| 🖋 RTI                 | >    | Neeraj                                                                     | Mi        | ddle name                |   | Semwal |               |          |
| ¢                     | <br> | Contact Information                                                        |           |                          |   |        |               |          |
|                       |      | Kedarpur, P.O. Mothrowala, Dehradun                                        |           |                          |   |        |               |          |
|                       |      | Uttarakhand 🗢                                                              | De        | hradun                   | • | 248001 |               |          |
|                       |      | 7906033121                                                                 | ne        | eraj@gmail.com           |   |        |               |          |
|                       |      | Registration Details<br>Validity                                           | Reg       | istration/License Number |   |        |               |          |
|                       |      | Professional Details<br>Qualification                                      | Org       | anization Name           |   |        |               |          |
|                       |      | Personal Informarion<br>Identification Number                              |           |                          |   |        |               |          |
|                       | i.   | Attachments                                                                |           |                          |   |        |               |          |
|                       |      | Select Attachment Type                                                     | \$        | Attachment Description   |   |        | Attach file   | <b>1</b> |
|                       |      | Select Attachment Type                                                     | \$        | Attachment Description   |   |        | 🖉 Attach file | <b>1</b> |
|                       |      | Select Attachment Type                                                     | \$        | Attachment Description   |   |        | Attach file   | <b>1</b> |
|                       |      | I hereby declare that above information is           Submit         Cancel | s correc  | t.                       |   |        |               |          |

# 14. Apply for New Submission

| MDDA,<br>DEHRADUN                       |                                                                                |              | Neeraj Semwal   My Account 💄 | C LOG OUT     |
|-----------------------------------------|--------------------------------------------------------------------------------|--------------|------------------------------|---------------|
| 2 Dashboard                             | Dashboard / New Submission                                                     |              |                              |               |
| CITIZEN SERVICES                        | New Submission<br>All fields are mandatory(*). Please fill the submission form | n carefully. |                              | Save as Draft |
| Register                                | Proposal Title*                                                                | Area Type*   |                              |               |
| New Submission                          | Residential proposal                                                           | Plain Area   | ÷                            |               |
| One-Time Settlement<br>Self Compounding | Property Information                                                           |              |                              |               |
| Compounding                             | People Information                                                             |              |                              |               |
| Layout Approval                         | <b>B</b> Save as Draft <b>O</b> Cancel                                         |              |                              |               |
| For Grievance Redressal                 |                                                                                |              |                              |               |

#### 15. User can add property detail

| Property Information | on |                        |         |                                                          |
|----------------------|----|------------------------|---------|----------------------------------------------------------|
|                      |    |                        |         | <b>Q</b> Find <b>+</b> Add <b>+</b> Clear <b>+</b> Cance |
| Site Address *       |    | Property No/Khasra No. |         | Old Khasra No.                                           |
| address1             |    | 45KHA                  |         | 25A                                                      |
| City *               |    | District *             |         | State *                                                  |
| Dehradun             | \$ | Dehradun               | \$      | Uttarakhand                                              |
| Village              |    | Tehsil                 |         | Postal Code *                                            |
| Δςτμαι               | ▲  | Dobradup               | <b></b> | 248001                                                   |

16. And user can find property detail, if already entered before.

|        |                               |               | Q Fin    | d + Add + C | Clear + Cance |
|--------|-------------------------------|---------------|----------|-------------|---------------|
| S. No. | Site Address                  | Khasra Number | City     | Pin Code    | Action        |
| 1      | Property Name                 | 1234          | Almora   | 110058      | +             |
| 2      | Property Name                 | 12124235      | Almora   | 110058      | +             |
| 3      | Tower-13, 1502, La Residentia | 1234567890    | Dehradun | 123456      | +             |
| 4      | Property Name                 | Khasra 123    | Almora   | 110058      | +             |

# People Information Q Search/Add Role Name Email Action Contact Person Neeraj Semwal neeraj@gmail.com

17. User has to search and select the people information (Owner/Architect/Structural Engineer)

|              |                              |                      | <b>Q</b> Find + Clear + Cancel          |  |
|--------------|------------------------------|----------------------|-----------------------------------------|--|
| First Name*  |                              | Middle Name          | Last Name                               |  |
| neeraj       |                              |                      |                                         |  |
| Phone        |                              | Email ID             | Address*                                |  |
| <b>-</b> +91 | Enter 10 digit mobile Number | Enter Valid email Id | Enter Flat no, Colony, Area and Lankmar |  |
| State*       |                              | City*                | Postal Code                             |  |
| (            |                              |                      |                                         |  |

|        |               |                          | Q Find + Clear + Cancel |
|--------|---------------|--------------------------|-------------------------|
| S. No. | Name          | Email                    | Action                  |
| 1      | Neeraj Semwal | neeraj@gmail.com         | -                       |
| 2      | Neeraj Senwal | neerajsemwal70@gmail.com | +                       |

|                     |                     |                  | <b>Q</b> Search/Add |
|---------------------|---------------------|------------------|---------------------|
| Role                | Name                | Email            | Action              |
| Contact Person      | \$<br>Neeraj Semwal | neeraj@gmail.com |                     |
|                     | \$<br>Neeraj Semwal | neeraj@gmail.com | ×                   |
| Select People Role  |                     |                  |                     |
| Owner               |                     |                  |                     |
| Architect           |                     |                  |                     |
| Engineer            |                     |                  |                     |
| Structural Engineer |                     |                  |                     |
| Contact Person      |                     |                  |                     |

|                        |                                 |                       | <b>Q</b> Search/Add |
|------------------------|---------------------------------|-----------------------|---------------------|
| Role                   | Name                            | Email                 | Action              |
| Contact Person 🗢       | Neeraj Semwal                   | neeraj@gmail.com      |                     |
| Architect \$           | Neeraj Semwal                   | neeraj@gmail.com      | ×                   |
| Structural Engineer 🗢  | NeerajStructure NeerajStructure | neeraj33@gmail.com    | ×                   |
| Owner 🗢                | Pawan Soni                      | pawansoni76@gmail.com | ×                   |
| Save as Draft 🛇 Cancel |                                 |                       |                     |

#### 18. Insert GIS cordinates

| GIS Coordinates |           |   |
|-----------------|-----------|---|
| Lattitude       | Longitude | _ |
|                 |           |   |

#### 19. User has to fill proposal information

| Property Category *          | Site Purpose *                           | UEPPCB Conc   | ent *       |
|------------------------------|------------------------------------------|---------------|-------------|
| Residential                  | <ul> <li>Single Dwelling Unit</li> </ul> | • Green       | •           |
| Area Zone *                  | Layout Proposal Status *                 | Layout Appro  | val Map ID  |
| Residential                  | No Layout Approved                       | •             |             |
| Labour Cess Payment Status * | Estimate *                               | Site Area *   |             |
| Paid                         | ▼ 45656567                               | Urban         |             |
| Total No. of Dwellings *     | Sector *                                 | Submission Ty | /pe *       |
| 2                            | Sector-4                                 | Without E     | Deviation • |

# 20. Upload "Apz" file

| ۱tta | achments   |                        |          |
|------|------------|------------------------|----------|
| #    | Туре       | Attachment Description |          |
| 1    | Affidavit  | Choose File N          | 🗗 Upload |
| 2    | APZ File * | Choose File N          | 🛃 Upload |

#### 21. Upload all mandatory documents

| # | Туре                                                                                  | Attachment Description |   |
|---|---------------------------------------------------------------------------------------|------------------------|---|
| 1 | Affidavit                                                                             | Choose File Nn         |   |
| 2 | APZ File *                                                                            | Choose File Tez 3      |   |
| 3 | Labour Cess Payment Receipt *                                                         | Choose File img        |   |
| 4 | Mutation / Assesment Ownership Documents<br>(Mutation/Assesment etc) *                | Choose File img        |   |
| 5 | NOC                                                                                   | Choose File Nn         |   |
| 6 | Other Documents (whichever is applicable)                                             | Choose File Nn         |   |
| 7 | Sale deed / Gift Deed / Will Deed / Any other Deed<br>Ownership Documents (Registry * | Choose File img        |   |
| 8 | Sanctioned Plan, Scan Copy of previously Sanctioned Map                               | Choose File Nn         |   |
| 9 | Site Photograph *                                                                     | Choose File img        | ^ |

#### 22. Click on "Submit" button

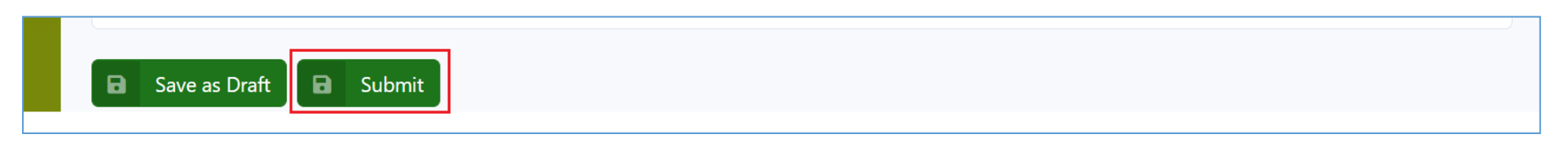

23. Insert OTP which will be received in registered mobile no. of concerning user(s)

| 6  | Verify Mobile Number                         |               | ×                 | e Fil |
|----|----------------------------------------------|---------------|-------------------|-------|
| 7  | User Name                                    | Mobile Number | ОТР               |       |
| 8  | NeerajStructure NeerajStructure<br>Architect | 7906033121    | 149327 Resend OTP |       |
|    | Pawan Soni                                   | 8188995557    | 493522 Resend OTP |       |
| 9  |                                              |               |                   | e Fi  |
| 10 |                                              |               | Submit            |       |
| 10 |                                              |               |                   | e Fi  |

# 24. Pay Submission challan

| #  | Application No.     | File No. | Date       | Service Name          | Status             | Due Date | Action                   |
|----|---------------------|----------|------------|-----------------------|--------------------|----------|--------------------------|
| 01 | MAP/P/R/01074/19-20 |          | 29/08/2019 | New<br>Submission(BP) | Submission<br>Done | 1/7      | Pay<br>Submission<br>Fee |
| 5  | 5•                  |          | Showi      | ing 0 - 5 of 1        |                    |          | « 1 »                    |

| Autominent         | - Payment                                                                  |            |            |      |
|--------------------|----------------------------------------------------------------------------|------------|------------|------|
| Submission Fee     |                                                                            |            |            |      |
| Fee Description    | Note                                                                       | Fee Amount | Due Amount | Paid |
| Submission Charges | (rate* (argPlotArea-300)) + addition + misc((2*<br>(3700-300)) + 300 + 15) | ₹ 7115     | ₹7115      |      |
|                    | Total:                                                                     | ₹7115      | ₹7115      |      |

| Payment Gateway Response | Payment | Gateway | Response |
|--------------------------|---------|---------|----------|
|--------------------------|---------|---------|----------|

Order Id: 141 Transaction Id: 8262 Transaction Amount: 7115.0 See Status Response Status: A Bank Transaction Number: pay\_DBdA7WsSjW9MqF Receipt Number: 1047

#### 25. Proposal will be sent to the authority

| Dashboard / Applicant CAF / MAP/P/R/01074/19-20                     |          |
|---------------------------------------------------------------------|----------|
| CAF SWorkflow Clarification & Attachment E Payment                  |          |
| Process Name: New Submission Close                                  |          |
| 🖮 Start Date: 29.08.2019 🛗 End Date: 29.08.2019 10:49 🔒 Applicant   | Detail 🗢 |
| Internal Noting:                                                    |          |
| Process Name: Pay Submission Fee close                              |          |
| 🛗 Start Date: 29.08.2019 🛗 End Date: 29.08.2019 10:53 🛛 🔓 Applicant | Detail 🗢 |
| Internal Noting:                                                    |          |
| Process Name: Payment Verification Initiated                        |          |
| Start Date: 29.08.2019   End Date:   CASHIER                        | Detail 🗢 |
| Internal Noting:                                                    |          |
| Internal Noting:                                                    |          |